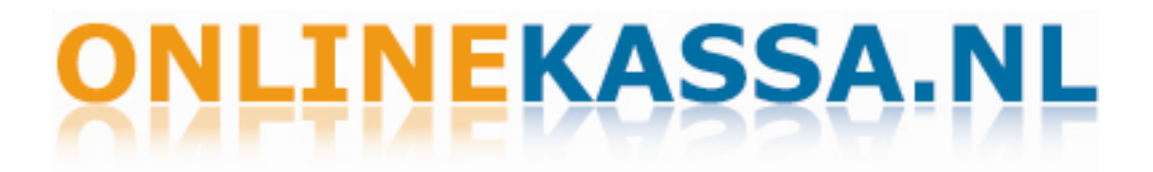

## Installatie Epson TM-T88III/TM-T88IV t.b.v. OnlineKassa.nl

**Voor Windows XP** 

#### Voordat u begint met de installatie:

- 1 Controleer eerst welk type bonprinter u heeft. Het type bonprinter vindt u achter op de sticker van de bonprinter. Onder Model Nr: Epson TM-T88IV of TM-T88III printers worden ondersteund.
- 2 Ga vervolgens na via welke aansluiting u de bonprinter heeft aangesloten op uw PC. Dit kan zijn: Via USB, via COM-poort (serieel) of via parallel. Zie de onderstaande afbeeldingen:

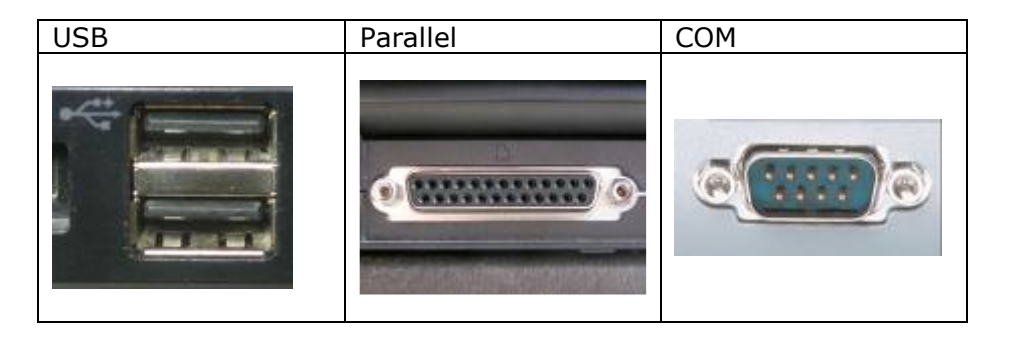

- 3 Ga na of uw bonprinter op de juiste manier is aangesloten en aan staat.
- 4 Ga na of u **Windows XP** heeft. Draait u met Windows Vista, dan heeft u andere handleiding nodig. Deze staat op Onlinekassa.nl onder documentatie.

#### Download en installeer de volgende driver: 1

EPSON Advanced Printer Driver for TM Series Versie 3.04 Driver:

U kunt deze ook downloaden vanaf de volgende link: http://support.promesse.net:415/EPSONDRIVER.EXE

- Druk op "Bestand opslaan" Druk op "Uitvoeren" 1.1
- 1.2

| Bestand                                                                              | openen -                                                                                                    | Beveiligingswaarschuwing | × |  |  |  |
|--------------------------------------------------------------------------------------|----------------------------------------------------------------------------------------------------|--------------------------|---|--|--|--|
| Kan de uitgever niet bevestigen. Weet u zeker dat u deze<br>software wilt uitvoeren? |                                                                                                    |                          |   |  |  |  |
|                                                                                      | Naam:                                                                                                    | Epsondriver.exe          |   |  |  |  |
|                                                                                      | Uitgever:                                                                                                    | Onbekende uitgever       |   |  |  |  |
|                                                                                      | Туре:                                                                                                    | Application              |   |  |  |  |
|                                                                                      | Van:                                                                                                    | D:\epsondrivers          |   |  |  |  |
|                                                                                      |                                                                                                    | Uitvoeren Annuleren      |   |  |  |  |
| Altijd waarschuwen voordat dit bestand wordt geopend                                 |                                                                                                    |                          |   |  |  |  |
| 8                                                                                    | Dit bestand bevat geen geldige digitale handtekening die de<br>uitgever ervan bevestigt. Voer alleen software uit van uitgevers die<br>u vertrouwt. <u>Hoe bepaal ik welke software ik kan uitvoeren?</u> |                          |   |  |  |  |

Voer vervolgens de volgende stappen uit:

### 2 Installeer de driver

| 💐 EPSON Advanced Printer Driver for TM Series - InstallShield Wizard                                                                                                    | × |  |  |  |  |  |  |
|----------------------------------------------------------------------------------------------------|---|--|--|--|--|--|--|
| License Agreement<br>Please read the following license agreement carefully.                                                                                                    |   |  |  |  |  |  |  |
|                                                                                                    | _ |  |  |  |  |  |  |
| SOFTWARE LICENSE AGREEMENT                                                                                                    | ^ |  |  |  |  |  |  |
| IMPORTANT - PLEASE READ CAREFULLY! The EPSON software you are about to<br>download will be licensed to you, the licensee, on the condition that you agree with SEIKO<br>EPSON CORPORATION ("EPSON") to the terms and conditions set forth in this legal<br>agreement. PLEASE READ THIS AGREEMENT CAREFULLY. YOU WILL BE BOUND BY THE<br>TERMS OF THIS AGREEMENT IF YOU INSTALL, DOWNLOAD, COPY, OR OTHERWISE USE<br>THE SOFTWARE. If you do not agree to the terms contained in this agreement, please<br>do not install or download the software. Please record the date of download in order to<br>activate the limited ninety (90) day warranty (see below). |   |  |  |  |  |  |  |
| If you agree to these terms and conditions, EPSON grants to you a nonexclusive license to use the following software (the "Software"):                                                                                                    |   |  |  |  |  |  |  |
|                                                                                                    | _ |  |  |  |  |  |  |
| I accept the terms in the license agreement                                                                                                    |   |  |  |  |  |  |  |
| $\bigcirc$ I do not accept the terms in the license agreement                                                                                                    |   |  |  |  |  |  |  |
| InstallShield                                                                                                    |   |  |  |  |  |  |  |
| < Back Next > Cancel                                                                                                    |   |  |  |  |  |  |  |

2.1 Druk op "I accept the terms in the license agreement" als u het eens bent met de licentie en vervolgens op "Next".

| 🕙 EPSON Advanced Printer Driver for TM Series - InstallShield Wizard 💦 🔀                                                                     |
|----------------------------------------------------------------------------------------------------|
| Location to Save Files<br>Where would you like to save your files?                                                                           |
| Please enter the folder where you want these files saved. If the folder does not exist, it will be created for you. To continue, click Next. |
| Save files in folder:                                                                                                    |
| C:\Program Files\\EPSON Advanced Printer Driver\Setup_TM                                                                                     |
| Change                                                                                                    |
|                                                                                                    |
|                                                                                                    |
|                                                                                                    |
|                                                                                                    |
| InstallShield                                                                                                    |
| < Back Next > Cancel                                                                                                    |

2.2 Druk op "Next" als u het installatie pad niet wilt wijzigen.

| 🛃 EPSON Advanced Printer Driver for TM Series - InstallShield Wizard 💦 🚺                                                                                                    |
|----------------------------------------------------------------------------------------------------|
| Extracting Files<br>The contents of this package are being extracted.                                                                                                    |
| Please wait while the InstallShield Wizard extracts the files needed to install EPSON<br>Advanced Printer Driver for TM Series on your computer. This may take a few<br>moments. |
| Extracting UNZIP32.DLL                                                                                                    |
| InstallShield                                                                                                    |

2.3 De driver zal zich nu gaan installeren... en het onderstaande menu zal verschijnen.

| Sele | ect OS                                 |            |             |            | ×         |
|------|----------------------------------------|------------|-------------|------------|-----------|
|      | - Select Install OS -                  |            | Vindows2000 | • WindowsX | P         |
|      | - Select Install Langu<br>O JP<br>O SA | iage<br>US | C sc        | C TC       |           |
|      |                                        |            | < Vorige    | Volgende > | Annuleren |

2.4 Selecteer uw operating system. Heeft u Windows XP ? Selecteer dan: Windows XP en klik vervolgens op "Volgende".

| Select Module                           |        |  |  |  |  |  |
|-----------------------------------------|--------|--|--|--|--|--|
| Select Install Module                   | _      |  |  |  |  |  |
| EPSON TM-P60 Receipt                    | Ī      |  |  |  |  |  |
| EPSON TM-P60Peeler Label                |        |  |  |  |  |  |
| EPSON TM-T70 Receipt                    |        |  |  |  |  |  |
| EPSON TM-T88III Receipt                 |        |  |  |  |  |  |
| EPSON TM-T88IV Receipt                  |        |  |  |  |  |  |
| EPSON TM-T90 Receipt                    |        |  |  |  |  |  |
| COPY DELETE Printer Port Setting, e.t.c |        |  |  |  |  |  |
|                                         |        |  |  |  |  |  |
| < Vorige Voltooien Ann                  | uleren |  |  |  |  |  |

2.5 Selecteer hier welk type bonprinter u heeft. Het type-nummer van uw bonprinter kunt u vinden op de sticker op de achterkant van de bonprinter. Vink de juiste bonprinter aan bij de RECEIPT en klik op **"Printer Port Setting, e. t. c....".** 

| Printer Setting      |                                       |
|----------------------|---------------------------------------|
| 🗐 Set Default Prin   | nter                                  |
| Name: EPSO           | N TM-T88III Receipt                   |
| Printer Port Setting |                                       |
| Ports :              | ESDPRT 001                            |
| Transmission Ret     | y(seconds): 0                         |
| Port Type :          |                                       |
| Parallel LP          | T1 💌                                  |
| C Serial             | M1                                    |
| DaudDate             | 38400 T Charleter 1                   |
| DataBite             |                                       |
| Distants :           |                                       |
| 1.000                | None 🔄                                |
| C USB                |                                       |
| C TCP/IP             |                                       |
| C TOP/IP             |                                       |
| C TCP/IP(Use F       | 'nnt Server)                          |
| Status Viewer        | IP Address                            |
| C Use                | Count of confirmation : 1             |
| C Do not use         | TimeOut interval (millisecond) : 1000 |

2.6 In Printer Port Setting vinkt u de juiste poort aan onder Printer Port Setting, waarop uw printer staat aangesloten (zie pagina 1 van deze handleiding). In dit geval installeren wij een parallelle bonprinter. Vervolgens klikt u op "OK".

| EPSON A | dvanced Printer Driver Setup                                                            |
|---------|-----------------------------------------------------------------------------------------|
| ?       | Warning! This installation is intended only for an English OS, do you wish to continue? |
|         | Ja Nee                                                                                  |

2.7 Er verschijnt een melding, de driver is helaas alleen in het engels te verkrijgen. Klik op "Ja" of "Yes" om door te gaan.

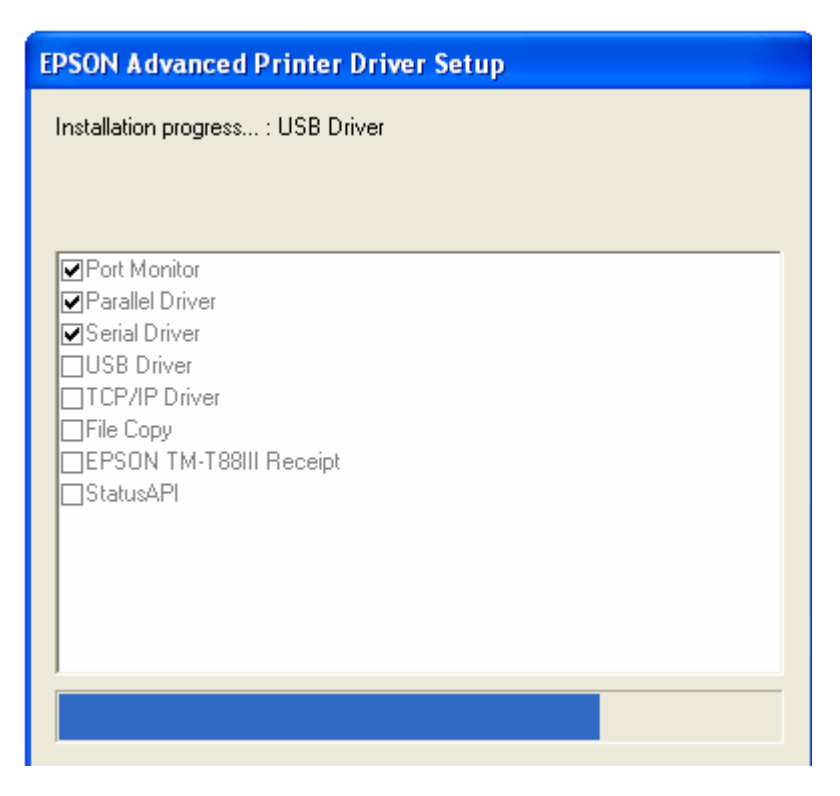

2.8 De bonprinter is zich aan het installeren. Het overzicht laat zien wat er wordt geïnstalleerd.

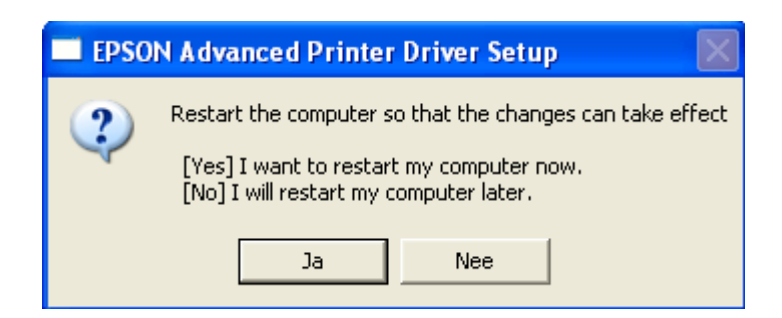

2.9 U dient uw computer te opnieuw opstarten om de gewijzigde instellingen van kracht te laten zijn. Klik hier op "Ja" of "Yes".

#### 3 Printer instellingen via Windows

3.1 Ga naar Start / Instellingen / Printers en Faxapparaten.

| estand Bewerken Beeld Favorieten Ex  | tra Help |                                       |  |  |  |
|--------------------------------------|----------|---------------------------------------|--|--|--|
| 🔾 Vorige 🔹 🕥 🔹 🏂 🔎 Zoeken            | Mappen   | i i i i i i i i i i i i i i i i i i i |  |  |  |
| res 👒 Printers en faxapparaten       |          |                                       |  |  |  |
|                                      |          | 💟 🖸 Go 🚸                              |  |  |  |
| iam 🔺                                | Documen  | Status                                |  |  |  |
|                                      | 0        | Gereed                                |  |  |  |
| Voorkeursinstellingen voor afdrukken | 0        | Gereed<br>Gereed                      |  |  |  |
| Afdrukken onderbreken                | 0        | Gereed<br>Gereed                      |  |  |  |
| Delen<br>Printer off line gebruiken  | 0        | Gereed<br>Gereed                      |  |  |  |
| Snelkoppeling maken                  | 0        | Gereed<br>Gereed                      |  |  |  |
| Verwijderen<br>Naam wijzigen         | O        | Gereed                                |  |  |  |
| Eigenschappen                        |          |                                       |  |  |  |

3.2 Klik met de rechtermuisknop op de EPSON TM-T88 printer die u heeft aangesloten en ga naar "Eigenschappen" of "Properties".

| Printer Setting                                           | js B.                                            | arcode          | Utility                  | Font             | Ve                                                 | ersion           |                                                                | == 40           |           | 1 4      | 00%              |
|-----------------------------------------------------------|--------------------------------------------------|-----------------|--------------------------|------------------|----------------------------------------------------|------------------|----------------------------------------------------------------|-----------------|-----------|----------|------------------|
| Algemeen                                                  | Delen                                            | Poor            | ten (                    | Geavanceerd      | Beve                                               | eiliging         | n faxaj<br>ewerken                                             | oparat<br>Beeld | en<br>Fai | /orieter | n Ext            |
|                                                           | PSON TM-                                         | T88III Re       | ceipt                    |                  |                                                    |                  | -                                                              |                 | ~         | ~        |                  |
| Locatie:                                                  |                                                  |                 | 4                        | EPSON T          | M-T88III                                           | Receipt \        | /oorkei                                                        | ursinst         | elling    | yen      | ?                |
| Opmerking:                                                |                                                  |                 | -                        | Main<br>Document | La<br>Settings                                     | ayout<br>Halfton | Wate<br>e Setting                                              | rMark<br>s I    | Jtility   | Oper \   | ation<br>/ersion |
| Dubbelzijdig<br>Nieten: Nee<br>Snelheid: O<br>Maximale re | : Nee<br>nbekend<br>solutie: 180<br>rkeursinstel | I dpi<br>lingen | Roll F<br>Roll F<br>User | - Prin           | ıt all text as                                     | graphics im      | age: <no< th=""><td>&gt;</td><td></td><td></td><td></td></no<> | >               |           |          |                  |
|                                                           |                                                  |                 |                          |                  |                                                    |                  |                                                                |                 |           |          |                  |
|                                                           | OK                                               | Anr             | nuleren                  | Paper            | Conservati<br>None<br>Top<br>Bottom<br>Top & Botto | on               |                                                                |                 |           |          |                  |

- 3.3 Klik bij het tabblad "Algemeen" op de knop "Voorkeurs instellingen". Er opent zich nu een nieuw venster.
- 3.4 Klik bij het tabblad "Document Settings" Paper Conservation <Top & Bottom> aan en klik op "Apply" of "Toepassen"

| EPSON TM    | T88III Receipt P | rinting Preferences  |
|-------------|------------------|----------------------|
| Main Lauout |                  | Water Mark Operation |
| Resoluti    | ion<br>180 x 180 | • 90 x 90            |
| Color       | Color            | Monochrome           |
| - Copies -  |                  |                      |
| Co<br>[7]   | pies 1 🛓         |                      |
|             | OK Cano          | cel Apply Help       |

3.5 Ga naar het Tabblad "Main" en zet hier de Resolution op 90x90. Klik op "Apply" of "Toepassen"

| 🕹 EPSON TM-T88III Receipt Voorkeursinstellingen 💦 🔀                                                           | en                                                                                                    |
|----------------------------------------------------------------------------------------------------|----------------------------------------------------------------------------------------------------|
| Document Settings Halftone Settings Utility Version                                                           | End of Document                                                                                                    |
| Main Layout Water Mark Operation                                                                              |                                                                                                    |
| Start of Document       Operation when document starts         Start of Page       Operation when page starts | Feed paper to the print starting position  Send Command  Open Drawer: Not open (not send a command)  Paper Feed  10.0  mm |
| End of Page       Operation when page ends         End of Document       Operation when document ends         | Paper Cut<br>Paper Cut<br>✓ Feed to cut position before cut<br>Manual Cut<br>✓                                            |
| OK Annuleren Toepassen Help                                                                                   | OK Cancel                                                                                                    |

- 3.6 Ga nu via het Tabblad "Operation" naar "End of Document" er opent een nieuw venster (hier rechts)
- 3.7 Neem de instellingen van het plaatje over, Paper Feed moet 10.0 mm zijn en Paper Cut dient op Partial Cut te staan. Druk daarna op "OK". En daarna op "Toepassen".

| 💩 EPSON TM-T88III Receipt Printing Preferences 👘 💽 🔀 |
|------------------------------------------------------|
| Document Settings Halftone Settings Utility Version  |
| Main Layout Water Mark Operation                     |
| Paper Size Roll Paper 80 x 297 mm                    |
| Rotate                                               |
| Normal                                               |
| C Rotate by 90 Degrees Abc                           |
| C Rotate by 180 Degrees                              |
| C Rotate by 270 Degrees                              |
| Reduce Printing                                      |
| Fit to Printable Width                               |
| C Custom Scale 100.00 ★ %                            |
|                                                      |
| OK Cancel Apply Help                                 |

3.8 Ga nu naar het Tabblad "Lay-out" kies hier uw papier (standaard 80 x 297), zet Rotate op Normal zetten en zet een vink bij "Reduce Printing" en zet hier de optie "Fit to Printable Width aan". Klik nu eerst op "Apply" en daarna op "OK".

### 4. De Browser instellingen

| 🔊 👻 🔊 http://21                                                     | 7.100.191.82:9900/Baliehand                  | elingen.asp?Rekening=Q352e; | 7884MWq675 🛛 😽 🗶 🛛 Googl       | e S                    |
|---------------------------------------------------------------------|----------------------------------------------|-----------------------------|--------------------------------|------------------------|
| e Edit View Favor                                                   | ites Tools Help                              |                             |                                |                        |
| New Tab<br>New Window<br>Open<br>Edit with Microsoft Fronti<br>Save | Ctrl+T<br>Ctrl+N<br>Ctrl+O<br>Page<br>Ctrl+S |                             | <b>∆</b> • <b>6</b> • <b>6</b> | 🔹 💽 Page 🔹 🍏 Tools 👻 🕢 |
| Save As<br>Close Tab                                                | Ctrl+W                                       |                             |                                | Onderhoud Client       |
| Page Setup<br>Print<br>Print Preview                                | Ctrl+P                                       | ient                        |                                | Eerdere Aankopen       |
| Send<br>Import and Export                                           | ▶ ving                                       |                             | Aantal                         | Verkoopprijs Totaal    |
| Properties<br>Work Offline<br>Exit                                  |                                              |                             |                                | Totaal 0.00            |
| Bevestig Afreken                                                    | en Cancel                                    |                             |                                | Nieuwe Transactie      |
|                                                                     |                                              |                             |                                |                        |
|                                                                     |                                              |                             |                                |                        |
|                                                                     |                                              |                             |                                |                        |

- 4.1 Start Internet Explorer op.
- 4.2 Ga via het bovenste menu naar File Page Setup. Het onderstaande scherm verschijnt nu

| Page Setup                   | 2                                                                                                    | × |
|------------------------------|----------------------------------------------------------------------------------------------------|---|
| Paper<br>Size:               | Tomaria<br>Anno 1<br>Hannon<br>1<br>Hannon<br>Hannon<br>1<br>Hannon<br>Hannon<br>H |   |
| Roll Paper 80 x 297          | mm Paragent Baragent                                                                                                    |   |
| Source:                      | I France                                                                                                    |   |
|                              | Comman Linear Alexandre                                                                                                    |   |
| - Headers and Footers        | 8                                                                                                    |   |
| Header                       |                                                                                                    |   |
|                              |                                                                                                    |   |
| Footer                       |                                                                                                    |   |
|                              |                                                                                                    |   |
| Orientation                  | ← Marges (millimeters)                                                                                                    |   |
| <ul> <li>Portrait</li> </ul> | Left: 10 Right: 10                                                                                                    |   |
| O Landscape                  | Top: 10 Bottom: 10                                                                                                    |   |
|                              | OK Cancel Printer                                                                                                    | ] |

4.3 In het venster "Page Setup" kiest u onder Size "Roll Paper 80 x 297 mm"4.4 Bij Marges kiest u Left 10, Right 10, Top 10 en Bottom 10.

U bent klaar !

# *Uw kassabon behoort nu goed uit de bonprinter te komen!*